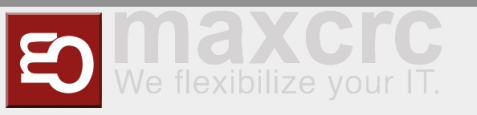

# Backend Frontend ~ ETISS ERP ~ Reporting

## Berichtswesen

### Umsatzbericht

Im Backend Frontend haben Sie die Möglichkeit einen Umsatzbericht zu generieren. Den Zeitraum können Sie für Tage, Wochen und Monate bzw. von Datum bis Datum festlegen. Hierzu gehen Sie wie folgt vor:

Öffnen Sie das Backend und klicken Sie auf dem Tab "Berichtswesen".

| Nachrichten Vending Units T | ickets RFID-Karten Vorlagen Verkauf Point of Sale Finanzen Lager Berichtswesen Webseite Einstellungen                                                                        | 오 💿 Administrator 👻 |
|-----------------------------|----------------------------------------------------------------------------------------------------|---------------------|
|                             | Posteingang                                                                                                    | ۵                   |
| Sparkassen<br>Arena         | Gute Arbeit! Ihr Posteingang ist leer.<br>Ihr Posteingang enthält private Nachrichten oder E-Mails als auch<br>Informationen zu Dokumenten oder Benutzern, denen Sie folgen. |                     |
| Nachrichten                 |                                                                                                    |                     |
| Posteingang                 |                                                                                                    |                     |
| An: mich                    |                                                                                                    |                     |
| To-Do                       |                                                                                                    |                     |
| Archiv                      |                                                                                                    |                     |
| Meine Nachrichtengruppen    |                                                                                                    |                     |
| Whole Company               |                                                                                                    |                     |
| Discussion Group            |                                                                                                    |                     |
| Gruppe beitreten            |                                                                                                    |                     |
|                             |                                                                                                    |                     |
|                             |                                                                                                    |                     |
|                             |                                                                                                    |                     |
|                             |                                                                                                    |                     |
|                             |                                                                                                    |                     |

Scrollen Sie nun unterhalb des Logos die Liste runter, bis Sie unter der Gruppe "Geplanter Bericht" die Untergruppe "Bericht Job" sehen. Klicken Sie auf "Bericht Job".

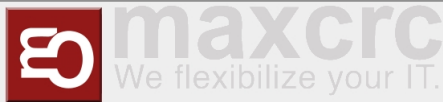

| Nachrichten Vending Units Tie | ickets RFID-Karten Vorlagen Verkauf Point of Sale Finanzen Lager Berichtswesen Webseite Einstellungen Q in Administrator             | r <del>-</del> |
|-------------------------------|----------------------------------------------------------------------------------------------------|----------------|
| Sparkassen<br>Arena           | statistics - x                                                                                                    |                |
| Statistik Rechnungen          | Um Ihren ersten Bericht auf Ihrem Dashboard zu konfiugrieren, klicken Sie auf 'Dashboard erstellen' in den erweiterten Suchoptionen. |                |
| Statistik Finanzbuchungen     | Sie können die Daten zusätzlich noch filtern und gruppieren, bevor Sie die                                                           |                |
| Statistik Finanzmittel        | Auswertung zu Ihrem Dashboard hinzufügen.                                                                                            |                |
| Statistik Verkaufsbelege      |                                                                                                    |                |
| Point of Sale                 |                                                                                                    |                |
| Statistik Verkäufe            |                                                                                                    |                |
| Verkäufe Details              |                                                                                                    |                |
| Geplanter Bericht             |                                                                                                    |                |
| Bericht Job                   |                                                                                                    |                |
| Geschichte                    |                                                                                                    |                |
| FTP Server Connections        |                                                                                                    |                |
| Konfiguration                 |                                                                                                    |                |
| Dashboard erstellen           |                                                                                                    |                |

Hier haben Sie die Möglichkeit einen gewünschten Umsatzbericht auszuwählen. Im folgenden wird sich mit dem allgemeinen erstellen eines beliebigen gesetzten Zeitraum befasst.

Gehen Sie dafür wie folgt vor:

| Nachrichten Vending Units Tic                      | ckets | RFID-Karten Vorlagen Verkauf                     | Point of Sale Finanzen Lager                     | Berichtswesen V              | Vebseite Einstellung     | ien        |              | 🔉 🐚 Administi                | rator 👻 |
|----------------------------------------------------|-------|--------------------------------------------------|--------------------------------------------------|------------------------------|--------------------------|------------|--------------|------------------------------|---------|
|                                                    | Be    | richt Job                                        |                                                  |                              | ٩                        |            |              |                              | 0 -     |
|                                                    | A     | oder Import                                      |                                                  |                              |                          |            |              | 1-18 von 18                  |         |
| kietter #                                          |       | Name                                             | Filter                                           | E-Mail Vorlage               | Zuletzt<br>ausgeführt um | Häufigkeit | Deaktiviert  | Nächstes<br>Ausführungsdatum | /<br>1  |
| Arena                                              |       | Scheduled Report. Umsatzreport.<br>Heute         | Scheduled Report. Umsatzreport.<br>Heute         | Scheduled Report<br>Template |                          | Day        | $\checkmark$ | 09.01.2020 18:30             |         |
| Statistik Rechnungen                               |       | Scheduled Report. Umsatzreport.<br>Gestern       | Scheduled Report. Umsatzreport.<br>Gestern       | Scheduled Report<br>Template | 12.01.2020 12:25         | Day        |              | 13.01.2020 12:25             |         |
| Statistik Finanzbuchungen                          |       | Scheduled Report. Umsatzreport.<br>Custom        | Scheduled Report. Umsatzreport.<br>Custom        | Scheduled Report<br>Template |                          | Month      |              | 09.01.2020 18:30             |         |
| Statistik Finanzmittel<br>Statistik Verkaufsbelege |       | Scheduled Report. Gate Activity.<br>Heute        | Scheduled Report. Gate Activity.<br>Heute        | Scheduled Report<br>Template |                          | Day        | $\checkmark$ | 09.01.2020 18:30             |         |
| Point of Sale                                      |       | Scheduled Report. Gate Activity.<br>Gestern      | Scheduled Report. Gate Activity.<br>Gestern      | Scheduled Report<br>Template |                          | Day        |              | 09.01.2020 18:30             |         |
| Statistik Verkäufe<br>Verkäufe Details             |       | Scheduled Report. Gate Activity.<br>Custom       | Scheduled Report. Gate Activity.<br>Custom       | Scheduled Report<br>Template |                          | Day        |              | 09.01.2020 18:30             |         |
| Geplanter Bericht                                  |       | Scheduled Report. Vending Unit<br>Money. Heute   | Scheduled Report. Vending Unit<br>Money. Heute   | Scheduled Report<br>Template |                          | Day        |              | 09.01.2020 18:30             |         |
| Bericht Job<br>Geschichte                          |       | Scheduled Report. Vending Unit<br>Money. Gestern | Scheduled Report. Vending Unit<br>Money. Gestern | Scheduled Report<br>Template |                          | Day        |              | 09.01.2020 18:30             |         |
| FTP Server Connections                             |       | Scheduled Report. Vending Unit<br>Money. Custom  | Scheduled Report. Vending Unit<br>Money. Custom  | Scheduled Report<br>Template |                          | Day        |              | 09.01.2020 18:30             |         |
| Konfiguration Dashboard erstellen                  |       | Scheduled Report. Issues. Heute                  | Scheduled Report. Issues. Heute                  | Scheduled Report<br>Template |                          | Day        |              | 09.01.2020 18:30             |         |

Klicken Sie auf die im oberen Bild makierte Zeile, welche für die benutzerdefinierten ('Custom') Umsatzberichte zu wählen ist.

Wichtig: Setzen Sie keinen Haken, sondern klicken Sie beliebig auf die Zeile.

Es erscheint nun folgendes Menü:

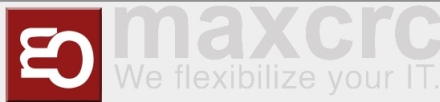

| Nachrichten Vending Units Ti                                                                                                    | ickets RFID-Karten Vorlagen Verkauf Point of Sale Finanzen Lager Berichtswesen Webselte Einstellungen Bericht Job / Scheduled Report. Umsatzreport. Custom                                                                                                    | Q Administrator 👻 |
|----------------------------------------------------------------------------------------------------|----------------------------------------------------------------------------------------------------|-------------------|
| Sparkassen<br>Arena                                                                                                    | Bearbeiten Anlegen Mehr • Scheduled Report. Umsatzreport. Custom                                                                                                    | 3/18 • • = •      |
| Aktuelle Inventur<br>Finanzen<br>Statistik Rechnungen<br>Statistik Finanzbuchung<br>Statistik Finanzmittel<br>Statistik Verkaufsbelege<br>Point of Sale    | Filter     Scheduled Report. Umsatzreport. Custom       Referenz des Filters     Scheduled Report. Umsatzreport. Custom       E-Mail Vorlage     Scheduled Report. Template       Nächstes Ausführungsdattu     09.01.2020 18:30       Häuftigkeit     Month       Deaktiviert     ✓       Zuletzt ausgeführt um     Notizen |                   |
| Statistik Verkäufe<br>Verkäufe Details<br>Geplanter Bericht<br>Bericht Job<br>Geschichte<br>FTP Server Connections<br>Konfiguration<br>Dashboard erstellen | E-Mail-Empfänger FTP Server Recipients Url Jetzt exportleren E-Mail Jetzt senden Upload To FTP                                                                                                    |                   |

Sie haben in diesem Menü bereits, mittels dem Button "Jetzt exportieren", die Möglichkeit den voreingestellten Zeitraum des Umsatzberichtes als PDF zu laden. Um diesen Zeitraum allerdings zu verändern, müssen Sie auf den Link 'Sheduled Report, Umsatzreport, Custom', (siehe Bildschirmaufnahme) gehen.

Betätigen Sie nun die Schaltfläche "Bearbeiten".

| Nachrichten Vending Units Tickets                                                                                                    | RFID-Karten Vorlagen Verkauf Point of Sale | e Finanzen Lager Berichtswesen Webseite                                                                                                    | Einstellungen              | 🔉 🛅 Administrator 🚽 |
|----------------------------------------------------------------------------------------------------|--------------------------------------------|----------------------------------------------------------------------------------------------------|----------------------------|---------------------|
| Ber                                                                                                    | richt Job / Scheduled / Schedu             | led Report. Umsatzreport. Custom                                                                                                    |                            |                     |
| Bea                                                                                                    | arbeiten Anlegen                           | Mehr 🕶                                                                                                    |                            |                     |
| Aktuelle Inventur<br>Aktuelle Inventur<br>Finato<br>Statistik Finanzbuchung<br>Statistik Finanzbuchung<br>Statistik Finanzmittel<br>Statistik Verkaufsbelege<br>Point of Sale<br>Statistik Verkäufe<br>Verkäufe Details<br>Geptater Bericht | Aktion<br>Domäne<br>Kontext                | Scheduled Report. Umsatzreport. Custom<br>report.scheduled_report.report_balance<br>[('date_time','>=', '2020-01-06 00:00:00'), ('date_tim<br>['pdf_report_name' : 'scheduled_report.report_bala | Benutzer<br>Standardfilter |                     |
| Geschichte                                                                                                    |                                            |                                                                                                    |                            |                     |
| FTP Server Connections                                                                                                    |                                            |                                                                                                    |                            |                     |
| Konfiguration<br>Dashboard erstellen                                                                                                    |                                            |                                                                                                    |                            |                     |
| Ŷ                                                                                                    |                                            |                                                                                                    |                            |                     |

Sie sehen nun folgendes Menü:

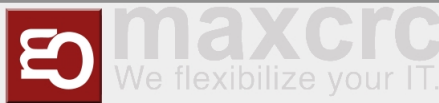

| Nachrichten Vending Units Tickets RFID-Karten Vorl                                                                                                    | agen Verkauf Point of Sale | e Finanzen Lager Berichtswesen Webselte Einstellungen 😡 🖬 Administrator -                                    |
|----------------------------------------------------------------------------------------------------|----------------------------|----------------------------------------------------------------------------------------------------|
| Bariaht Jah / Sah                                                                                                    | eduled / Sebedu            |                                                                                                    |
| Bencht Job / Sch                                                                                                    | leaulea / Scheau           | neu Report. Onisatzieport. Custom                                                                            |
| Speichern oder Verw                                                                                                    | verfen                     |                                                                                                    |
| Lighter and Lighter and Lighte |                            |                                                                                                    |
| Sparkassen<br>Arena                                                                                                    | Filterbezeichnung          | Scheduled Report. Umsatzreport. Cust                                                                         |
|                                                                                                    | Modell                     | report.scheduled_report.report_balanc > Standardfilter                                                       |
| Aktuelle Inventur                                                                                                    | Aktion                     |                                                                                                    |
| Finanzen                                                                                                    | Domäne                     | [('date_time','>= <mark>' '2020-01-06 00:00:00')</mark> ('date_time','<', <mark>2020-01-14 00:00:00')</mark> |
| Statistik Rechnungen                                                                                                    |                            |                                                                                                    |
| Statistik Finanzbuchung                                                                                                    |                            |                                                                                                    |
| Statistik Finanzmittel                                                                                                    |                            |                                                                                                    |
| Statistik Verkaufsbelege                                                                                                    |                            | 6                                                                                                    |
| Point of Sale                                                                                                    | Kontext                    | {pdf_report_name' : 'scheduled_report.report_balance'}                                                       |
| Statistik Verkäufe                                                                                                    |                            |                                                                                                    |
| Verkaure Details                                                                                                    |                            |                                                                                                    |
| Geplanter Bericht                                                                                                    |                            |                                                                                                    |
| Geschichte                                                                                                    |                            |                                                                                                    |
| FTP Server Connections                                                                                                    |                            |                                                                                                    |
| Konfiguration                                                                                                    |                            |                                                                                                    |
| Dashboard erstellen                                                                                                    |                            |                                                                                                    |
| ~                                                                                                    |                            |                                                                                                    |

In den gekennzeichneten Flächen kann das gewünschte Datum (von ... bis ...) eingetragen werden.

grün: Beginn des Zeitraumes

orange: Ende des Zeitraumes

#### Wichtig:

- 1. Die Schreibweise darf nicht verändert werden
- 2. 2020-01-06 --> Jahr-Monat-Tag ; 00:00:00Uhr --> Stunde:Minute:SekundeUhr
- 3. Achten Sie darauf, dass Sie für Ihr gewünschten Zeitraum die richtigen Parameter setzen.

In diesem Beispiel wird der Zeitraum vom 2020-01-06 bis zum 2020-01-13 betrachtet. Dabei ist zu beachten, dass das 'bis'-Datum auf dem Folgetag bis 00:00:00 Uhr gesetzt wird (hier: 2020-01-14 00:00: 00Uhr), damit der 2020-01-13 vollständig in der Umsatzbetrachtung/im Umsatzbericht inkludiert wird.

Alternativ wäre ebenfalls 2020-01-13 23:59:59 Uhr als 'bis'-Datum möglich.

Speichern Sie, nach Einstellung des Zeitraumes.

Gehen Sie wieder in das Berichtwesen-Menü.

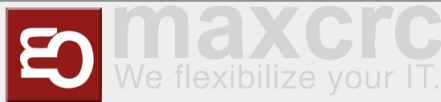

| Nachrichten Vending Units T                                                                                                    | ickets RFID-Karten Vorlag | en Verkauf Point of Sal                                    | e Finanzen Lager Berichtswesen Webseite                                                                                                    | e Einstellungen                                                         |      | 🔉 🔄 Administrator 🗸 |
|----------------------------------------------------------------------------------------------------|---------------------------|------------------------------------------------------------|----------------------------------------------------------------------------------------------------|-------------------------------------------------------------------------|------|---------------------|
|                                                                                                    | Bericht Job / Sche        | duled / Schedu                                             | uled Report. Umsatzreport. Custom                                                                                                    | I                                                                       |      |                     |
|                                                                                                    | Bearbeiten Anlegen        |                                                            | Mehr 🕶                                                                                                    |                                                                         |      |                     |
| Aktuelle Inventur<br>Finanzen<br>Statistik Rechnungen<br>Statistik Rechnungen<br>Statistik Rechnungen<br>Statistik Rechnungen<br>Statistik Verkaufe<br>Point of Sale<br>Statistik Verkäufe<br>Verkäufe Detalis<br>Ceplanter Bericht<br>Bericht Job<br>FTP Server Connections |                           | Filterbezeichnung<br>Modeil<br>Aktion<br>Domäne<br>Kontext | Scheduled Report. Umsatzreport. Custom<br>report.scheduled_report.report_balance<br>[('date_time',>=', '2020-01-08 00:00:00'), ('date_<br>['pdf_report_name' : 'scheduled_report.report_ba | Benutzer<br>Standardfilter<br>time','<', '2020-01-10 00:00:<br>ilance') | ["00 |                     |
| Konfiguration<br>Dashboard erstellen                                                                                                    |                           |                                                            |                                                                                                    |                                                                         |      |                     |

Wählen Sie nun erneut die Zeile aus, unter der Sie die Veränderung durchgeführt haben.

| Nachrichten Vending Units Ti         | ickets | RFID-Karten Vorlagen Verkauf Poin                | t of Sale Finanzen Lager Berichtswes             | en Webseite Einste           | ellungen                 |            |              | 🔉 💿 Administ                 | rator 🚽 |
|--------------------------------------|--------|--------------------------------------------------|--------------------------------------------------|------------------------------|--------------------------|------------|--------------|------------------------------|---------|
|                                      | Be     | richt Job                                        |                                                  |                              | ٩                        |            |              |                              | 0 -     |
|                                      | Ar     | oder Import                                      |                                                  |                              |                          |            |              | 1-18 von 18                  |         |
|                                      |        | Name                                             | Filter                                           | E-Mail Vorlage               | Zuletzt ausgeführt<br>um | Häufigkeit | Deaktiviert  | Nächstes<br>Ausführungsdatum | ^       |
| Arena                                |        | Scheduled Report. Umsatzreport. Heute            | Scheduled Report. Umsatzreport. Heute            | Scheduled Report<br>Template |                          | Day        | $\checkmark$ | 09.01.2020 18:30             |         |
| Aktuelle Inventur                    |        | Scheduled Report. Umsatzreport.<br>Gestern       | Scheduled Report. Umsatzreport.<br>Gestern       | Scheduled Report<br>Template | 13.01.2020 12:25         | Day        |              | 14.01.2020 12:25             |         |
| Finanzen                             |        | Scheduled Report. Umsatzreport.<br>Custom        | Scheduled Report. Umsatzreport.<br>Custom        | Scheduled Report<br>Template |                          | Month      | $\checkmark$ | 09.01.2020 18:30             |         |
| Statistik Rechnungen                 |        | Scheduled Report. Gate Activity. Heute           | Scheduled Report. Gate Activity. Heute           | Scheduled Report<br>Template |                          | Day        | $\checkmark$ | 09.01.2020 18:30             |         |
| Statistik Finanzmittel               |        | Scheduled Report. Gate Activity. Gestern         | Scheduled Report. Gate Activity. Gestern         | Scheduled Report<br>Template |                          | Day        | $\checkmark$ | 09.01.2020 18:30             |         |
| Statistik Verkaufsbelege             |        | Scheduled Report. Gate Activity. Custom          | Scheduled Report. Gate Activity. Custom          | Scheduled Report<br>Template |                          |            |              | 09.01.2020 18:30             |         |
| Statistik Verkäufe                   |        | Scheduled Report. Vending Unit Money.<br>Heute   | Scheduled Report. Vending Unit Money.<br>Heute   | Scheduled Report<br>Template |                          | Da,        |              | 09.01.2020 18:30             |         |
| Verkäufe Details                     |        | Scheduled Report. Vending Unit Money.<br>Gestern | Scheduled Report. Vending Unit Money.<br>Gestern | Scheduled Report<br>Template |                          | Day        |              | 09.01.2020 18:30             |         |
| Bericht Job                          |        | Scheduled Report. Vending Unit Money.<br>Custom  | Scheduled Report. Vending Unit Money.<br>Custom  | Scheduled Report<br>Template |                          | Day        |              | 09.01.2020 18:30             |         |
| Geschichte<br>FTP Server Connections |        | Scheduled Report. Issues. Heute                  | Scheduled Report. Issues. Heute                  | Scheduled Report<br>Template |                          | Day        |              | 09.01.2020 18:30             |         |
| Konfiguration                        |        | Scheduled Report. Issues. Gestern                | Scheduled Report. Issues. Gestern                | Scheduled Report<br>Template | 13.01.2020 05:00         | Day        |              | 14.01.2020 05:00             |         |
| Dashboard erstellen                  |        | Scheduled Report. Issues. Custom                 | Scheduled Report. Issues. Custom                 | Scheduled Report             |                          | Day        | $\checkmark$ | 09.01.2020 18:30             | ~       |

Um nun den Umsatzbericht in Form einer PDF zu erhalten, müssen Sie auf die Schaltfläche "Jetzt exportieren" klicken.

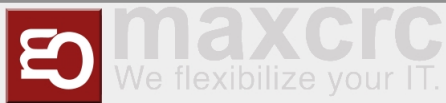

| Nachrichten Vending Units Tick | xets RFID-Karten Vorlagen Verkauf Point of Sale Finanzen Lag | er Berichtswesen Webseite Einstellungen | Administrator - |
|--------------------------------|--------------------------------------------------------------|-----------------------------------------|-----------------|
|                                | Bericht Job / Scheduled Report. Umsatzreport. Cus            | stom                                    |                 |
|                                | Bearbeiten Anlegen                                           | Mehr •                                  | 3/18 🜩 🗮 🔳      |
| Sparkassen<br>Arena            | Scheduled Re                                                 | eport. Umsatzreport. Custom             |                 |
|                                | Filter                                                       | Scheduled Report. Umsatzreport. Custom  |                 |
| Chadiantile Mandeiis afa       | Referenz des Filters                                         | Scheduled Report. Umsatzreport. Custom  |                 |
| Statistik verkaute             | E-Mail Vorlage                                               | Scheduled Report Template               |                 |
| Lager                          | Nächstes Ausführungsdat                                      | um 09.01.2020 18:30                     |                 |
| Bestandsbewertung              | Häufigkeit                                                   | Month                                   |                 |
| Aktuelle Inventur              | Deaktiviert                                                  |                                         |                 |
| Finanzen                       | Zuletzt ausgeführt um                                        |                                         |                 |
| Statistik Rechnungen           | Notizen                                                      |                                         |                 |
| Statistik Finanzbuchun         |                                                              |                                         |                 |
| Statistik Finanzmittel         | E-Mail-Emptanger FI                                          | 9 Server Recipients                     |                 |
| Statistik Verkaufsbelege       | Url                                                          |                                         |                 |
| Point of Sale                  |                                                              |                                         |                 |
| Statistik Verkäufe             |                                                              |                                         |                 |
| Verkäufe Details               |                                                              |                                         |                 |
| Geplanter Bericht              |                                                              |                                         |                 |
| Bericht Job                    |                                                              | Distance for Line J. T. T.              |                 |
| Geschichte                     | Jetzt exportieren E-M                                        | ali jetzt senden Upicad to FTP          |                 |
| FTP Server Connections         |                                                              |                                         |                 |
| Konfiguration                  |                                                              |                                         |                 |
| Dashboard erstellen            |                                                              |                                         |                 |
| ¥                              |                                                              |                                         |                 |

Sie erhalten nun die PDF mit dem gewünschten Zeitraum.

|                                                                                                    |                             | Sparkassen | Arena DAV Klette | rzentrum |
|----------------------------------------------------------------------------------------------------|-----------------------------|------------|------------------|----------|
| Sektion Illertissen des<br>Deutschen Alpenvereins<br>e.V.<br>Friedhofstraße 58<br>89257 Illertissen<br>Germany |                             |            |                  |          |
|                                                                                                    | Lineastavanaut              |            |                  |          |
|                                                                                                    | Umsatzreport                |            |                  |          |
|                                                                                                    | vom 08.01.2020 bis 09.01.20 | 20         |                  |          |
| /U Entry                                                                                                    |                             |            |                  |          |
| Karten andere DAV Sektionen                                                                                    |                             |            |                  |          |
| Tageskarte Erwachsene (DAV)                                                                                    |                             |            | 1                | 9,00     |
|                                                                                                    |                             |            | 1                | 9,00     |
| Carten DAV Sektion Illertissen                                                                                 |                             |            |                  |          |
| Tageskarte Erwachsene (Illertissen)                                                                            |                             |            | 1                | 7,00     |
|                                                                                                    | (t+                         | 0.00.6     | L                | 7,00     |
|                                                                                                    | Storio                      | 0,00 €     | Einnahmen        | 16,00    |
|                                                                                                    | 7% USt                      | 0.46.6     |                  |          |
|                                                                                                    | MwSt Gesamt                 | 1,89 €     | Verkauf          | 16,00    |
| 83                                                                                                    | Storno                      | 0,00 €     | Einnahmen        | 16,00    |
|                                                                                                    | 19% USt                     | 1,44 €     |                  |          |
|                                                                                                    | 7% USt                      | 0,46 €     |                  |          |
|                                                                                                    | MwSt Gesamt                 | 1.89 €     | Gesamt           | 16.00    |